### WasteManager

以下の操作を行って頂くことで、郵便番号情報は最新の状態に更新されます。

## 郵便番号データのダウンロード

インターネットで郵便事業株式会社 様ホームページ「日本郵便」 https://www.post.japanpost.jp/index.html を開いて下さい。 1-1

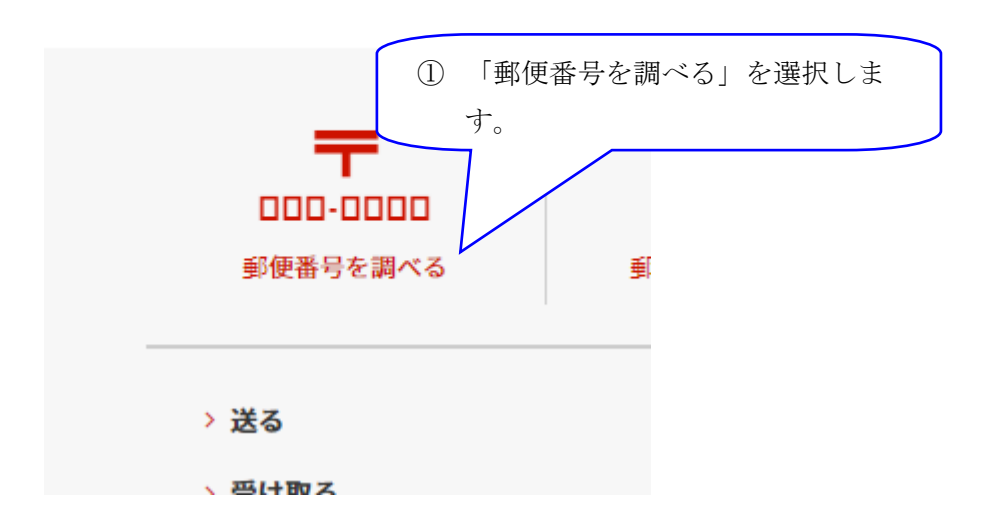

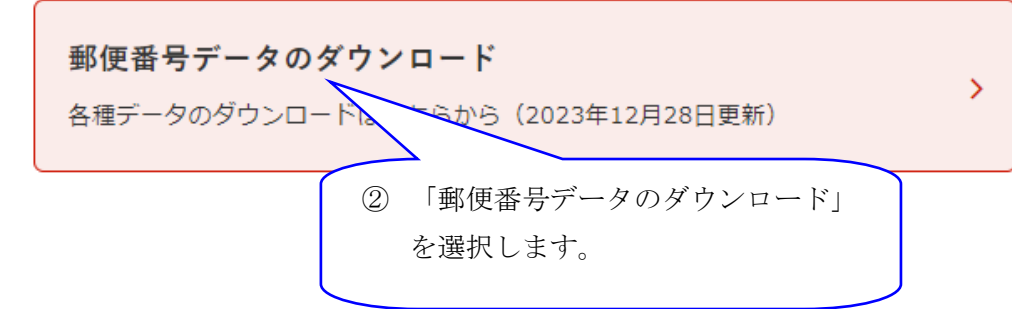

1-3

1-2

# 郵便番号データダウンロード

各種郵便番号データのダウンロードはこちらからどうぞ。

#### 住所の郵便番号 (CSV形式)

読み仮名データは半角力タカナになっています。

- 読み仮名データの促音・拗音を小書きで表記しないもの
   例:ホツカイドウ
- 読み仮名データの促音・拗音を小書きで表記するもの
   例:ホッカイドウ

③ 「読み仮名データの促音・拗音を 小書きで表記するもの」を選択し ます。 1-4

| <b>第</b> 道府県一覧             |                                                           |                | <ul> <li>■ 780.160/C</li> <li>■ Uターパック</li> </ul> |  |  |
|----------------------------|-----------------------------------------------------------|----------------|---------------------------------------------------|--|--|
| <u>北海道</u>                 | <u>青森県</u>                                                | <u>岩手県</u>     | 2回日 0 ゆうパック                                       |  |  |
| (111,650Byte)              | (35,943Byte)                                              | (29,637Byte)   |                                                   |  |  |
| <u>終田県</u>                 | 山形県                                                       | <u>攝島県</u>     | ④「全国一括」を選択するとファイルのダウンロ                            |  |  |
| (31,650Byte)               | (28,391 Byte)                                             | (56,710Byte)   |                                                   |  |  |
| <u>抵木県</u>                 | <u>群馬県</u>                                                | <u>埼玉県</u>     | ードが開始されます。                                        |  |  |
| (25,008Byte)               | (21,052Byte)                                              | (40,711Byte)   |                                                   |  |  |
| <u>東京響</u>                 | <u>神奈川県</u>                                               | <u>新潟県</u>     |                                                   |  |  |
| (44,200Byte)               | (32,200Byte)                                              | (75,354Byte)   |                                                   |  |  |
| <u>石川県</u>                 | <del>福井県</del>                                            | <u>山設県</u>     | <u>品野是</u>                                        |  |  |
| (35,750Byte)               | (31,045Byte)                                              | (14,533Byte)   | (25.571回/te)                                      |  |  |
| <u>岐阜県</u>                 | 静岡県                                                       | <u>愛知県</u>     | 三 <u>前</u> 祭                                      |  |  |
| (47,351B <sub>i</sub> rte) | (41,154Byte)                                              | (101,887Byte)  | (34,5年B/rke)                                      |  |  |
| <u>送望県</u>                 | <u>京都府</u>                                                | <u>大阪府</u>     | <u>后廊明</u>                                        |  |  |
| (25,431Byte)               | (99,416Byte)                                              | (52,507Byte)   | (72,8695yte)                                      |  |  |
| <u>奈良県</u>                 | <u>和歌山県</u>                                               | <u>魚取得</u>     | AIRR                                              |  |  |
| (27,230Byte)               | (22,469Byte)                                              | (18,933Byte)   | (17,2195yte)                                      |  |  |
| 國山県                        | 広島県                                                       | <u>山口県</u>     | 後 <u>急</u> 勝                                      |  |  |
| (30,185Byte)               | (31,544Byte)                                              | (25,919Byte)   | (23,006-yte)                                      |  |  |
| <u>垂川県</u>                 | 夏城県                                                       | <u>高知県</u>     | 編四冊                                               |  |  |
| (10,498Byte)               | (25,541 Byte)                                             | (24,942Byte)   | (後,ODBoyte)                                       |  |  |
| <u>佐賀県</u>                 | <u>長崎県</u>                                                | <u>熊本県</u>     | <u>大公県</u>                                        |  |  |
| (12,967Byte)               | (26,458Byte)                                              | (27,154Byte)   | (25,9578/te)                                      |  |  |
| <u>宮崎県</u>                 | <u>應児島県</u>                                               | <u>沖縄県</u>     | <u>全国一括</u>                                       |  |  |
| (13,448B <sub>i</sub> te)  | (22,865Byte)                                              | (11,399Byte)   | (1,737,447Eprke)                                  |  |  |
|                            |                                                           |                |                                                   |  |  |
| ken_all.zij                | p                                                         | 、<br>て<br>展開(T | ) ><br>>>>>>>>>>>>>>>>>>>>>>>>>>>>>>>>>           |  |  |
| ten all                    | <mark>%</mark> (                                          | p (A           | D 🖻                                               |  |  |
|                            | <ul> <li>         ・・・・・・・・・・・・・・・・・・・・・・・・・・・・・</li></ul> |                |                                                   |  |  |
|                            | 0 /0                                                      | -              |                                                   |  |  |
|                            | 🐻 👬                                                       | て展開.           |                                                   |  |  |
|                            |                                                           |                |                                                   |  |  |

## 郵便番号データの登録

郵便番号データをダウンロード後、下の手順でデータを WasteManager に登録して下さい。

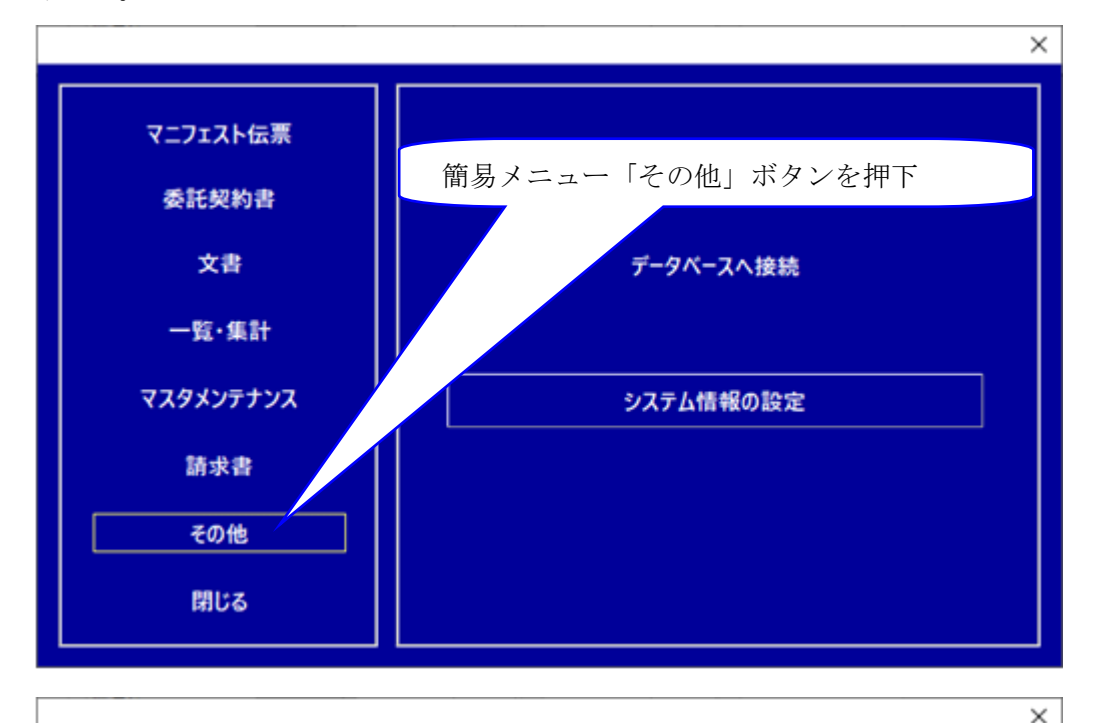

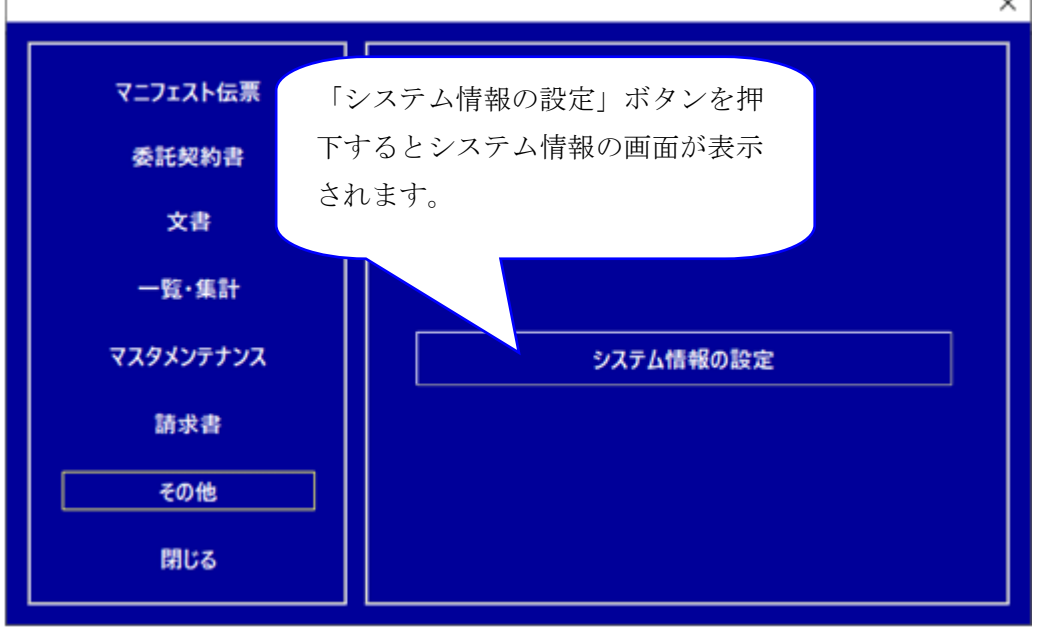

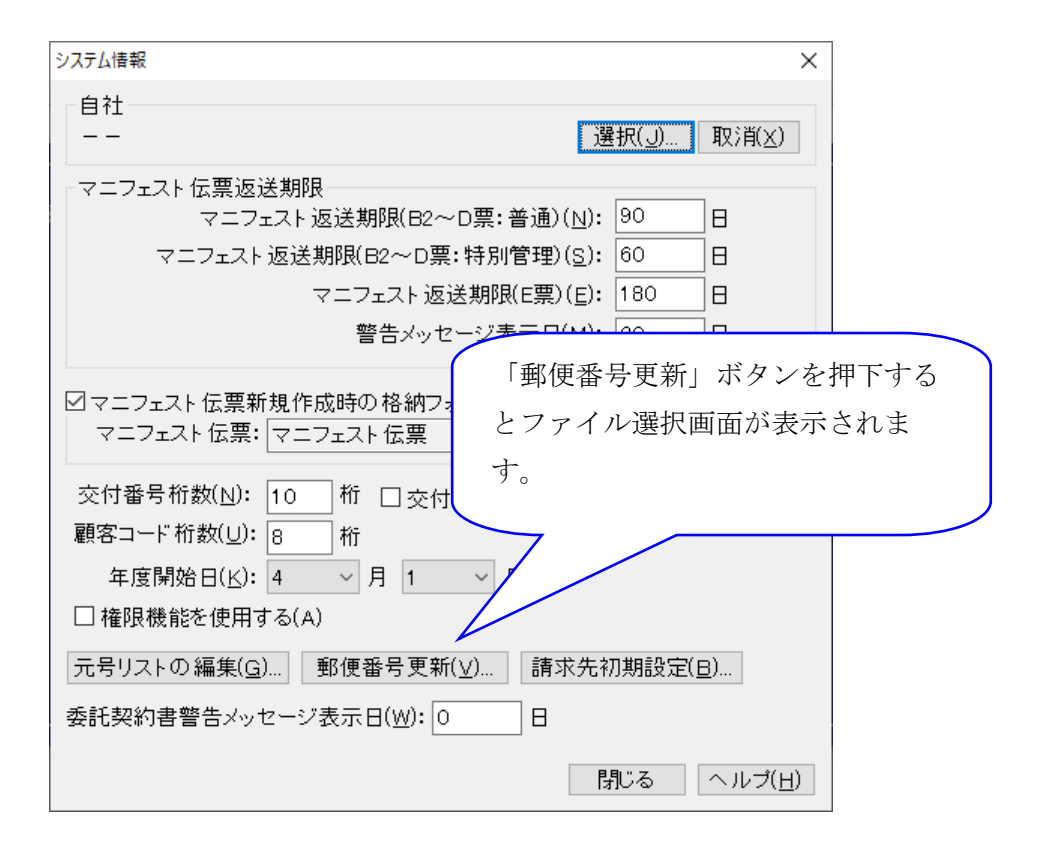

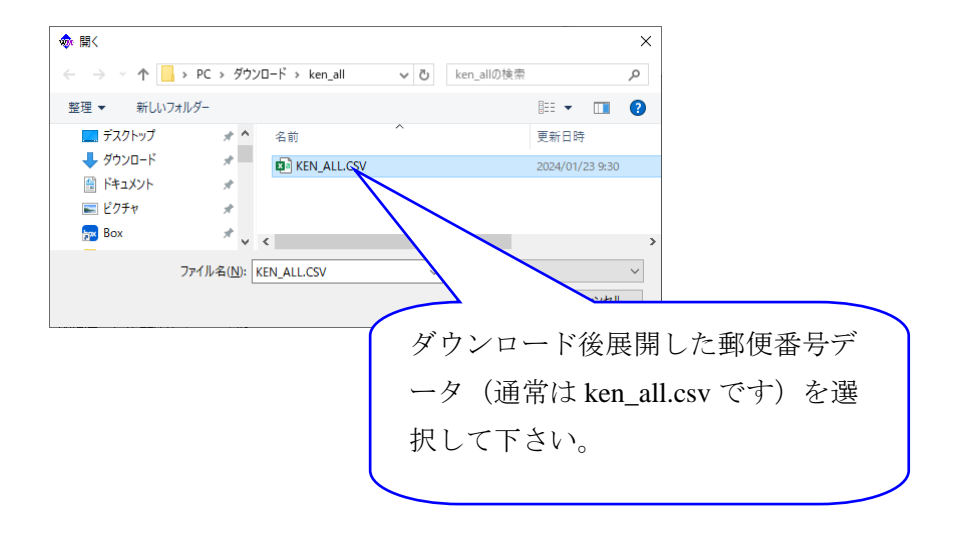

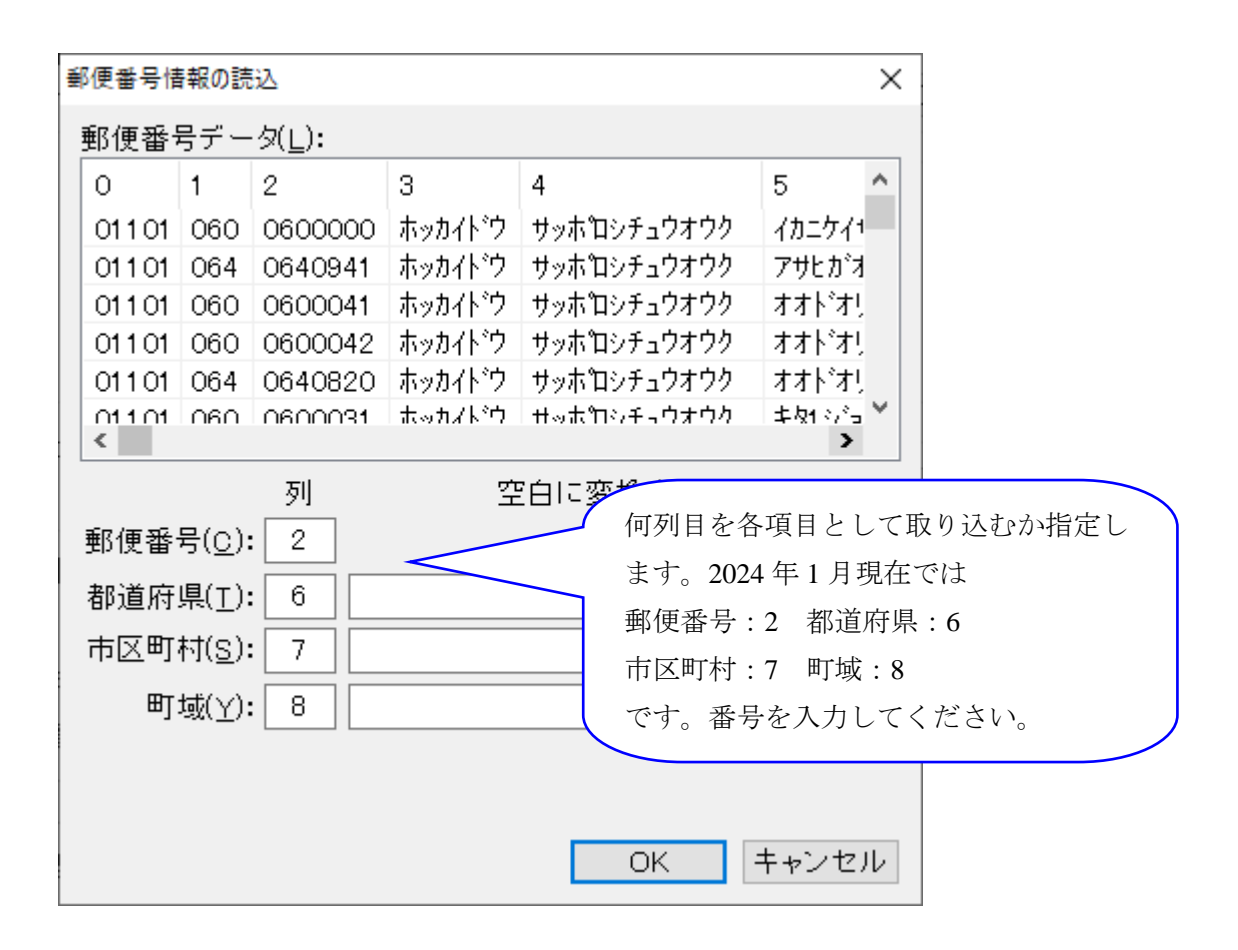

| WasteManager マニフェスト管理システム | ×            |
|---------------------------|--------------|
| ● 郵便番号情報の更新が終了しました。       | - データ更新完了です。 |
| ОК                        |              |